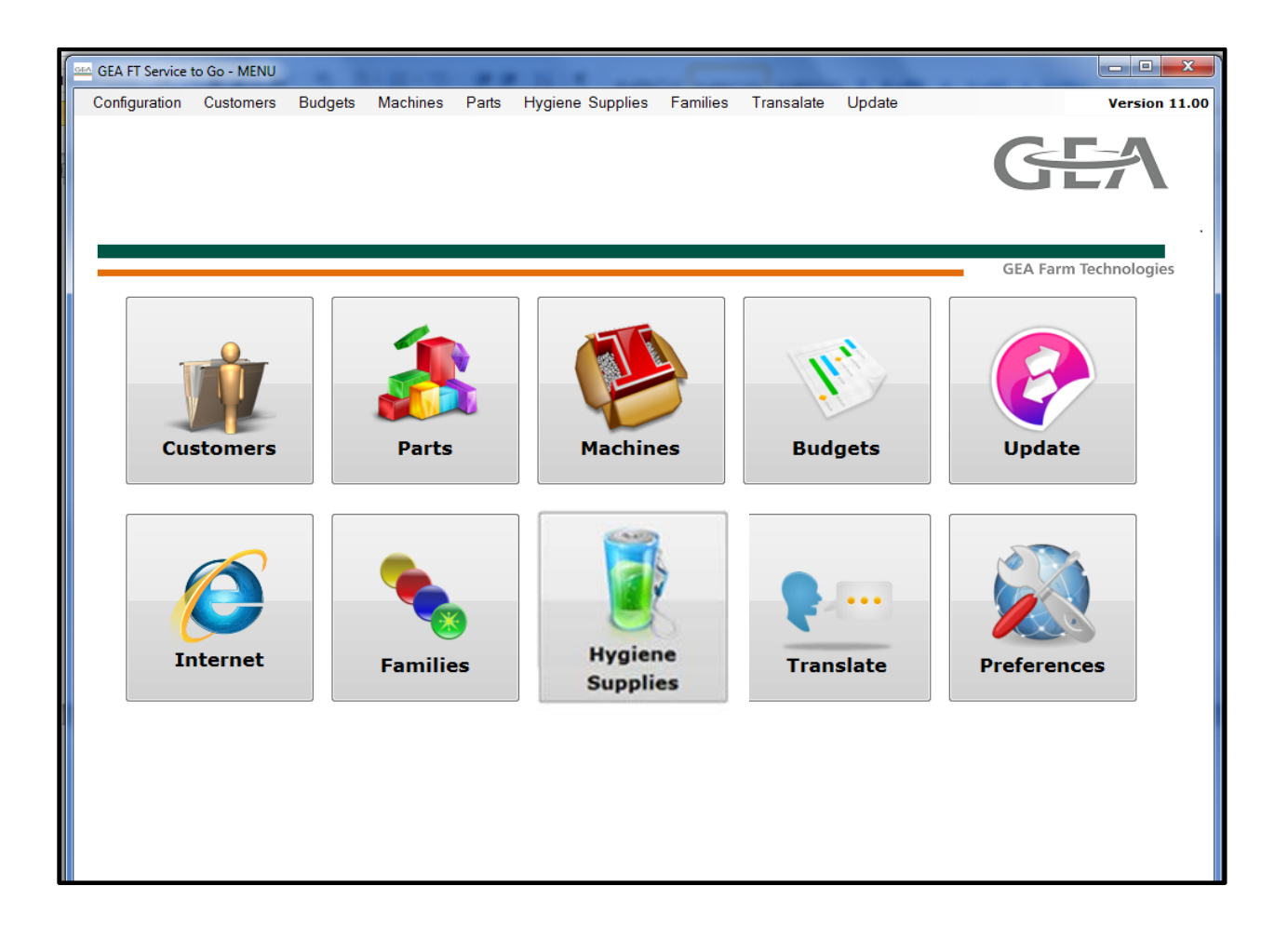

# User Manual Service to Go June 2013

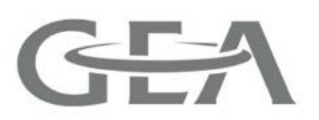

| Inc | lex:  |      |                                | Page |
|-----|-------|------|--------------------------------|------|
| Ge  | neral | info | ormation                       | 3    |
| I)  | Prog  | ran  | n start and Main Menu          | 4    |
|     | 1. St | tart | the program                    | 4    |
|     | 2. N  | 1ain | menu                           | 4    |
|     | 2     | 2.1. | Customers                      | 5    |
|     | 2     | 2.2. | Parts                          | 8    |
|     | 2     | 2.3. | Families                       | 10   |
|     | 2     | 2.4. | Machines                       | 10   |
|     | 2     | 2.5. | Hygiene & Supplies             | 11   |
|     | 2     | 2.6. | Budgets                        | 11   |
|     | 2     | 2.7. | Preferences                    | 12   |
| II) | Budg  | get  |                                | 15   |
|     | 1. Cı | reat | e a Service Offer/ Budget      | 15   |
|     | 1     | .1.  | Settings                       | 15   |
|     | 1     | .2.  | Parts                          | 18   |
|     | 1     | .3.  | Machines                       | 20   |
|     | 1     | .4.  | Kits                           | 20   |
|     | 1     | .5.  | Hygiene and Supplies           | 21   |
|     | 1     | .6.  | Summary                        | 23   |
|     | 2. P  | rint | and save the offer             | 23   |
|     | 2     | 2.1  | Transfer parts list into Excel | 26   |
|     | 2     | 2.2  | Copy budget                    | 27   |

## **General information**

GEA Farm Technologies has numerous installed milking parlours worldwide. To serve these parlours and to offer scheduled maintenance, this service calculation program which works offline had been developed.

With the software "Service to Go", GEA Farm Technologies offers service software to the subsidiaries and dealers with the aim to serve the market needs in regards to offer service quotes.

It enables a fast, reliable and professional calculation of Scheduled Maintenance contracts for all milking parlours of GEA Farm Technologies (mainly for used installations).

## Systematic

There are specific components in each milking parlour (e.g.: vacuum pump, milking clusters). There again, there are wear parts and spare parts that need to be changed according to clearly defined operating hours. These change intervals are usually a multiple of 750 hours.

Some spare parts like liner from the US needs to change after 500 h. therefore we also have the possibility to use this interval. However, the majority of parts based on the 750 h. interval as shown below.

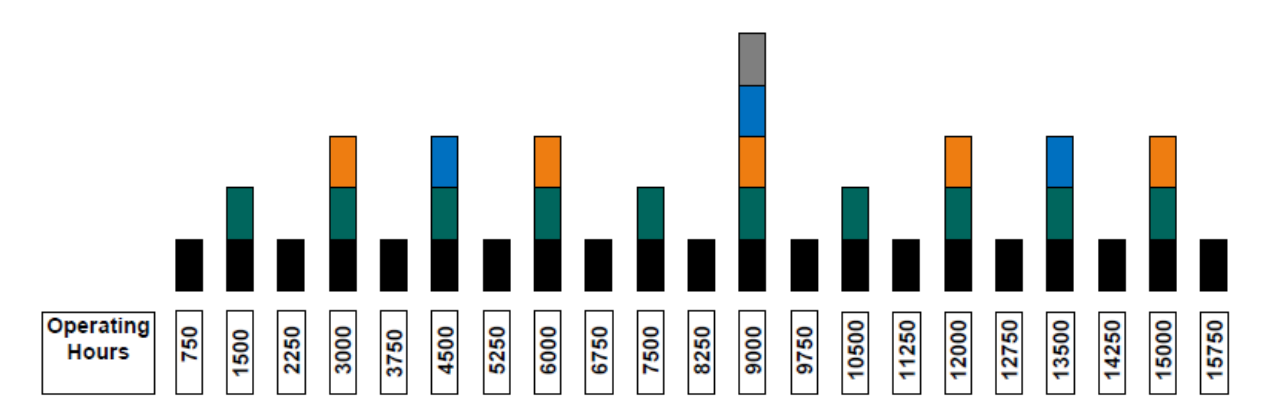

Also consumables (detergents, teat dips, milk filters, etc.) are needed by the farmer und therefore have to be calculated according to the time period of the service contract.

At the end, the customer gets a complete service offer with a detailed breakdown of the costs, the parts list and a time table indicating when the next services are due.

# ı) Program start and Main Menu

## 1. Start the program

You open the program by double clicks on the icon "GEA FT STG"

GEA Farm Technologies Service to Go.

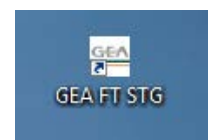

| USER IDENTIFICATION                   | USER IDENTIFICATION                                                                                          |  |  |  |
|---------------------------------------|----------------------------------------------------------------------------------------------------|--|--|--|
| Login:<br>Password:<br>Aceptar Cancel | Login:<br>schneider.he<br>Password:<br>*******<br>Aceptar Cancel<br>Levels<br>© Dealer boss<br>O Head office |  |  |  |

Please enter your login data and password. Then press "Accept", select "Dealer" or "Regional Area Manager" (Dealer Boss) and you will be forwarded to the main menu.

## 2. Main Menu

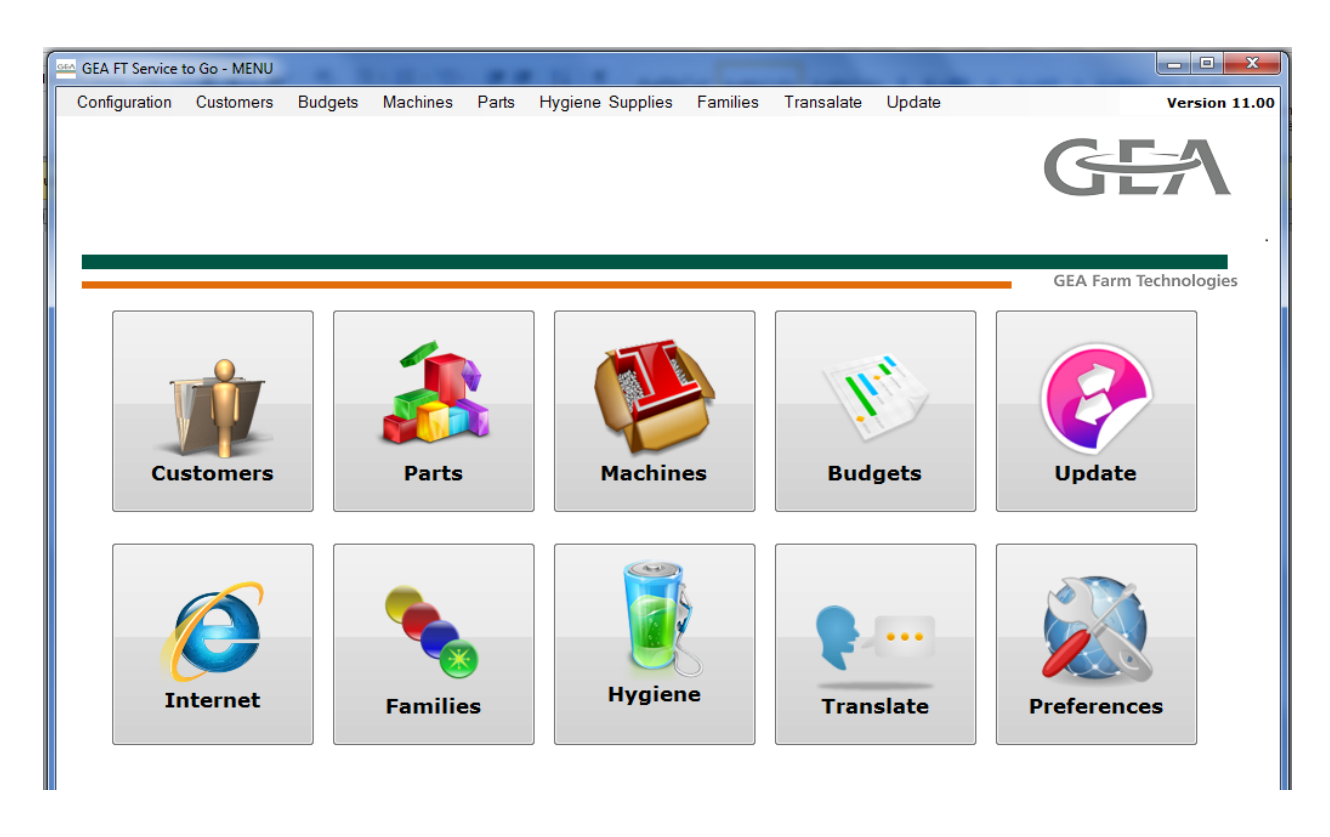

You can select the various topics by clicking on the square icons or by using the main menu bar on the top.

The main menu contains the following functions:

### 2.1. Customers

- A list of all customer codes and customer names.
- Function "text search" allows you to look for customer codes and names; you can also type just the name in.
- In order to see the complete information about a customer, just go on "Edit" or double click on a marked line.
- With the function "Export" (lower bottom corner), you can export the sheet to Microsoft Excel.

| GEA GE | A APP - CUST                              | OMERS LIST       |            |          |       |          |             | -            |               |                                 |                     | • X |
|--------|-------------------------------------------|------------------|------------|----------|-------|----------|-------------|--------------|---------------|---------------------------------|---------------------|-----|
| Co     | nfiguration                               | Customers        | Budgets    | Machines | Parts | Supplies | Dealers     | Families     | Transalate    | Update                          |                     |     |
| - Sea  | rch by<br>Code<br>Name<br>tomers List (4) | Te               | ext search |          |       |          |             |              |               |                                 | Search              |     |
|        | Code                                      | Name             |            | City     | Pro   | vince    | Phone       | Email        | Comme         | ints                            |                     |     |
|        |                                           | John Steinbeck   |            | Norwich  |       |          | 02676 78654 | j.steinbeck@ | aol Milker: H | Harry Lackmann Milking times: 7 | am and 4pm, 3 h.eac | h   |
|        | 3                                         | Luis Jose Martin | nez        |          |       |          |             |              |               |                                 |                     |     |

#### Creating or editing a costumer

- To create new customers click on "new".
- For each new customer, the program automatically generates a new code. Here, you can enter name, fiscal-tax-Nr., address, city, province, phone, fax number and an e-mail address.
   Hint: Make sure that the name is correct entered. If you afterwards change it, already made quotes with the wrong customer name may not selected with the search function in the budget overview.
- To edit/modify an existing customer, select it and click on "edit"

| on New | Customer       |               |          |   |
|--------|----------------|---------------|----------|---|
|        | General Others |               |          |   |
|        | Code           | Name          |          |   |
|        | 0<br>IdCard    | Address       |          |   |
|        |                |               |          |   |
|        | City           |               |          |   |
|        | Province       |               |          |   |
|        | Phone          |               | Fax      |   |
| ۰.     | Email          |               |          |   |
| le     |                |               |          |   |
| E O    |                |               |          |   |
| Ist    |                |               |          |   |
| 5      |                |               |          |   |
|        | Saus           |               | X Delete |   |
|        | 3070           | Jave ald fiew | L Deiere | ] |

- In "others", you can type in other relevant information about the customer. This will appears on the field *comments* in the overview of the customer list.

| 🔶 New 🥖 Edit | X Delete | Refresh | Export |
|--------------|----------|---------|--------|
| 😚 Menu       |          |         | admin  |

It may happen that the table is empty when you start the program although you already entered some

customer in. Just click on the refresh tap Refresh and it will show you the latest data. With

tap you transfer the data on a excel file.

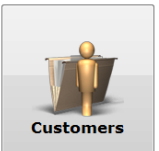

## 2.2. Parts

- List of all spare parts providing the following information on each part:
  - Reference (Part No.)
  - Part (Part description)
  - Retail price in €
  - Time required for changing the parts in minutes
  - Service interval in hours: 0, 750, 1500, 2250, 3000, etc.
  - Tick box indicating if this part is a Service-Kit or not

|     | GEA FT Service t | o Go - PARTS I | IST              |                    |            |          |         |          |              |         |         |          | x |
|-----|------------------|----------------|------------------|--------------------|------------|----------|---------|----------|--------------|---------|---------|----------|---|
| C   | Configuration    | Customers      | Budgets          | Machines           | Parts      | Supplies | Dealers | Families | Transalate ( | Jpdate  |         |          |   |
| -Se | Search by        |                |                  |                    |            |          |         |          |              |         |         |          |   |
|     | Reference        | ▲ Part         |                  |                    |            |          |         |          | RetailPrice  | Minutes | Service | Kit      | - |
|     | 7015-9904-070    | Servic         | e Kit 1500h - A- | Envistar 70 ltr. C | ontainer   |          |         |          | 74,5         | 0€ 4    | 5 1.500 | <b>V</b> |   |
|     | 7015 0004 000    | Sonio          | o Kit Washom     | 1500b Cirport      | at-Rineina | Pot      |         |          | 20 5         | 5.0     | 2 1 500 |          |   |

Search by Reference or Part:

You can search for a part by typing in the part number (select "Search by Reference") or by entering a description of the part (select "Search by Part").

Example: If you are looking for a Service-Kit, you can select "Search by Reference" and type in "9904". Then, the program will list all the part numbers with "9904".

If you look for the entire reference type in the figures like e.g.: 70389904190, means no "-" between the figures.

| earch by       | Text search<br>9904                                |             |         |         | Search   |
|----------------|----------------------------------------------------|-------------|---------|---------|----------|
| arts List (78) |                                                    |             |         |         |          |
| Reference      | Part                                               | RetailPrice | Minutes | Service | Kit      |
| 7038-9904-190  | Service Kit 1500h - A - Elbow Milkpump 0,55 kW SSt | 44,00 €     | 4       | 1.500   | V        |
| 7038-9904-200  | Service Kit 1500h - A - Receiver-M.Pump 0,55kW Pla | 45,90 €     | 6       | 1.500   | <b>V</b> |
| 7038-9904-210  | Service Kit 1500h - A - Receiver-M.Pump 0,55kW SSt | 49,70 €     | 6       | 1.500   | <b>V</b> |
| 7038-9904-220  | Service Kit 1500h - A - Receiver-M.Pump 1,1 kW SSt | 24,18€      | 4       | 1.500   | <b>V</b> |
| 7038-9904-230  | Service Kit 1500h - A - Receiver-M.Pump 1,5 kW SSt | 27,70€      | 4       | 1.500   | <b>V</b> |
| 7038-9904-110  | Service Kit 1500h - A - Autom.DrainValve (D30)     | 15,36€      | 10      | 1.500   | <b>V</b> |
|                |                                                    |             |         |         |          |

| You can also search a Service Kit of | a single part entering | a description - e.g.: "Classic" |
|--------------------------------------|------------------------|---------------------------------|
|--------------------------------------|------------------------|---------------------------------|

| Reference     | Text search                                                 |  |  |  |  |  |
|---------------|-------------------------------------------------------------|--|--|--|--|--|
| Part          | Classic                                                     |  |  |  |  |  |
| s List (27)   |                                                             |  |  |  |  |  |
| Reference     | Part                                                        |  |  |  |  |  |
| 7023-2725-120 | ClassicLiner 27/23/58 barrel, orifice, head                 |  |  |  |  |  |
| 7750-2725-029 | ClassicLiner - Goma pezonera 26/22/57 barrel, orifice, head |  |  |  |  |  |
| 7021-2725-220 | ClassicLiner - Rubber Liner 25/23/58 barrel, orifice, head  |  |  |  |  |  |
| 7021-2725-230 | ClassicLiner - Rubber Liner 27/23/58 barrel, orifice, head  |  |  |  |  |  |
| 7021-3025-220 | ClassicLiner - Rubber Liner 27/23/58 barrel, orifice, head  |  |  |  |  |  |
| 7021-3025-230 | ClassicLiner - Rubber Liner 27/23/58 barrel, orifice, head  |  |  |  |  |  |
| 7022-3025-150 | ClassicLiner - Rubber Liner 27/25/66 barrel, orifice, head  |  |  |  |  |  |

The program found in total 27 descriptions including the word "Classic".

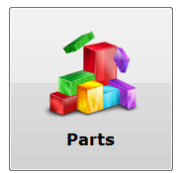

Information of a part:

By double click on a line, a new screen will open und you can see the service details.

| Reference    |            |            |        |         |   |
|--------------|------------|------------|--------|---------|---|
| 7009-2045-0  | 50         |            |        |         |   |
| Part         |            |            |        |         |   |
| Hose Conne   | ction, D12 | x75 M30x1, | 5      |         |   |
| Retail price |            | Minutes    |        | Service |   |
|              | 6,60 ≑     |            | 0,50 🌲 | 4500    | • |

If your part is also a Kit your find additionally to the general information the tab "Kit composition".

| GEA Editi | ng Pa | art                  |       |               | - |          |
|-----------|-------|----------------------|-------|---------------|---|----------|
|           | Gen   | eral KIT composition |       |               |   |          |
|           |       | Reference            | Units | Part          |   |          |
|           |       | 7051-2794-010        |       | Air Filter,   |   | <b>e</b> |
|           |       | 0018-1658-700        | 1     | Angle, 90-B40 |   |          |
|           |       |                      |       |               |   |          |

Here, you see all the single parts which are in a kit. As a dealer you can delete parts and add new parts to the kit only if this is a kit created by your own. (see section 2.4 Machines).

#### Creating a new part:

In case that you want to create a new part, select "new", a new window will open, there you can introduce all the required information, for instance you can define whether it is a new part or kit, or it is obsolete.

| GEA Nev | w Part                                                                                             |
|---------|----------------------------------------------------------------------------------------------------|
|         | General                                                                                            |
|         | Reference                                                                                          |
|         | 1111-1111-ABC                                                                                      |
|         | Dealer XY service part Milk pump                                                                   |
|         | Retail price     Minutes     Service       45,67      12,00      1500      Image: KIT     Obsolete |

Here as a dealer you enter your own Reference, Part, Retail price etc.

\*Remember to save your session before closing the window.

| Save Save Save and new |  |
|------------------------|--|

Hint:

Parts generated by a GEA FT, are not possible to change because they are fixed. In that case the buttons "Save", "Save and new" and "Delete" are without any function – are light grey.

## 2.3. Families

In the program, families have the function that the service parts which are required <u>per milking point</u> (e.g.: milking parlour: 2x6 has 12 milk points) are multiplied by the number of milking stalls.

I.e. With the allocation of a machine or kit to a family, these parts are automatically multiplied by the number of milking points when you preparing a quote.

This function will help you to relate each kit or machine to specific milking points, facilitating the configuration of Budgets.

Families are created by GEA Farm Technologies, thus they cannot be modified.

When you click on "Families", you will see a list of all families and if they will be automatically multiply by number of milking units.

| CodeFamilies | Name                  | MultiplyByMP |
|--------------|-----------------------|--------------|
|              | Vacuum pump           |              |
| 2            | Milking cluster       |              |
| 3            | Washing device        |              |
| 4            | Pulsation             |              |
| 5            | Vacuum regulator      |              |
| 6            | Milk transport system |              |

## 2.4. Machines

In general:

E 4 10 (40)

The machine works like a service unit. There is already a prepared list created by GEA which are mainly the Service-Kits (middle-No. 9904). These Service-Kits cannot be

changed. However, you can create your own machine/ service unit which are most common in your area by yourself. In these machines you can put all the parts and kits you normally service at the particular part of equipment. Therefore, you can create your own "Service-Bill of material".

| - Mac | hines List (117)- |                           |          |                       |
|-------|-------------------|---------------------------|----------|-----------------------|
|       | CodeMachines      | Machine                   | C.Family | Family                |
|       | Metatron val      | Metatron valve milk/ wash | 3        | Washing device        |
|       | Milk claw 200     | Milk claw 200 ccm         | 2        | Milking cluster       |
|       | Milk claw 450     | Milk claw 450 ccm         | 2        | Milking cluster       |
|       | Milk meter S      | Milk meter SURGE          | 2        | Milking cluster       |
|       | Milk pump 0,      | Milk pump 0,55 KW SST     | 6        | Milk transport system |
|       | Milk pump 1,      | Milk pump 1,1 KW SST      | 6        | Milk transport system |
|       |                   |                           |          |                       |

In this section, you can see all the machines which are listed in the program – in this example a total amount of 117.

If you open up a machine by double click or "Edit, you can see the parts list under "Machine composition":

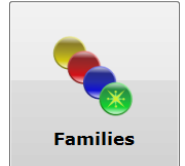

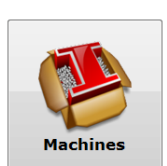

|           |                                    | w.r.winny | · Series |
|-----------|------------------------------------|-----------|----------|
| GEA Editi | ing Machine                        |           |          |
|           | General Machine composition        |           |          |
|           | Milk pump 1,1 KW SST               |           |          |
|           | Machine                            |           | -        |
|           | Milk pump 1,1 KW SST               |           |          |
|           | Family                             |           |          |
|           | Milk transport system 👻 🔲 Obsolete |           |          |
|           |                                    |           |          |

| GEA Editin | ng Machine                            |       |                                                | _   | x |
|------------|---------------------------------------|-------|------------------------------------------------|-----|---|
|            | General Machine composition           | n     |                                                |     |   |
|            | Reference                             | Units | Part                                           | Kit |   |
|            | 0018-1487-700                         |       | Angle 90-50-40                                 |     | Ū |
|            | 0004-5275-750                         | 1     | Gasket 3,5X 22 X 3                             |     |   |
|            | 0007-2754-700                         | 1     | Gasket Ring 102 X 110 X 4                      |     |   |
|            | 7038-9904-020                         | 1     | Service Kit 1500h - A - Milkpump 1,1 kW SSt    |     |   |
|            | 0004-1618-009                         | 1     | Slide-Ring Packing f.M.Pump 0,37-1,1Kw Ceramic |     |   |
|            | 7038-2648-000                         | 1     | Valve Flap f. Milk Pump 1,1kW                  |     |   |
|            | · · · · · · · · · · · · · · · · · · · |       |                                                |     | 1 |

Here, you see that the machine or "Service-Bill of material" consists of 5 single parts and 1 Service-Kit.

If you want to delete a line/ part you mark the line and click on the rubbish bin on the right side. (only possible with Service-Kits created by the dealer)

#### Create your own new machine

Click on "New" and type in your machine:

| GEA Edit | ing Machine                 |
|----------|-----------------------------|
|          | General Machine composition |
|          | Code machine                |
|          | Dealer machine              |
|          | Machine                     |
|          | Dealer Machine              |
|          | Family                      |
|          | Washing device              |
|          |                             |

## Adding parts to the machine.

| chine |           |              |     |       |
|-------|-----------|--------------|-----|-------|
| Ma    | Reference | Inits Part   | KIT | + Add |
|       | Save      | Save and new |     |       |

Click on and the complete parts list of the program will open up.

|               | Titulo Consulta                         |        | ×       |
|---------------|-----------------------------------------|--------|---------|
| Search by     |                                         |        |         |
| Part          | ▼ tube                                  |        |         |
| Part          |                                         |        |         |
| Reference     | Part                                    | KIT    | *       |
| 7021-7101-020 | Milk Tube, short 10x4x140               |        |         |
| 7021-7101-030 | Milk Tube, short 10x4x160               |        |         |
| 7021-7101-090 | Milk Tube, short 10x4x180               |        |         |
| 7021-7101-040 | Milk Tube, short 11/12x4,5x130          |        |         |
| 7021-7101-050 | Milk Tube, short 11/12x4,5x160          |        |         |
| 7021-7101-000 | Milk Tube, short 8,5/10x4x140           |        |         |
| 7021-7101-010 | Milk Tube, short 8,5/10x4x180           |        | ≡       |
| 7021-2901-190 | Milker Accessories Teat Cup Shell w. Tu |        |         |
| 7023-9926-120 | Package of short Vacuum Tubes 7x3x2     |        |         |
| eference      | Units Part                              |        |         |
| 021-7101-020  | 🔍 📔 Milk                                | Tube s | bort 10 |

Then, click on "Add" and the part is in the "Service-Bill of material"

| 🗠 Editi | ng N | lachine                   |       |                                                | _        | X |
|---------|------|---------------------------|-------|------------------------------------------------|----------|---|
|         | Ger  | neral Machine composition | on    |                                                |          |   |
|         |      | Reference                 | Units | Part                                           | Kit      |   |
|         |      | 0018-1487-700             | 1     | Angle 90-50-40                                 |          | Î |
|         |      | 0004-5275-750             | 1     | Gasket 3,5X 22 X 3                             |          |   |
|         |      | 0007-2754-700             | 1     | Gasket Ring 102 X 110 X 4                      |          |   |
|         |      | 7038-9904-020             | 1     | Service Kit 1500h - A - Milkpump 1,1 kW SSt    | <b>V</b> |   |
|         |      | 0004-1618-009             | 1     | Slide-Ring Packing f.M.Pump 0,37-1,1Kw Ceramic |          | 1 |
|         |      | 7038-2648-000             | 1     | Valve Flap f. Milk Pump 1,1kW                  |          | 1 |
|         |      | 7021-7101-020             | 1     | Milk Tube, short 10x4x140                      |          |   |
|         |      |                           |       |                                                |          | 1 |

If you want to delete a certain part please high light the part, click on the rubbish bin icon and the part will be deleted.

#### Important: After "Delete" or "Add" a part, you have to save this operation by clicking on "Save"

#### Make sure that also at the bottom it flashed up "Changes Saved"

| CLASSIC 300 | CLASSIC 300   |          |  |
|-------------|---------------|----------|--|
|             | 🥖 Edit        | X Delete |  |
| 🛟 Menu      | Changes Saved |          |  |
| _           |               | -        |  |

## 2.5. Hygiene & Supplies

In the section "Hygiene & Supplies" all the chemicals, supplies and consumables as Acid and Alkaline cleaners, Dips, Milk filters, Paper, Oil, etc. are listed.

You will see the Retail price, the container price which is the price for one box or package and the price per unit (single piece).

The <u>unit type</u> says if the part comes in a container/ box or if it is measured in litres or kg, for example. So it's the unit of measurement.

The "Type" gives you information about the type of the part: e.g.: Milk filter, Paper, Oil.

| GEA APP - SUP                                           | PLIES LIST |                |          |       |          |          |                |             |          |           |             |   |
|---------------------------------------------------------|------------|----------------|----------|-------|----------|----------|----------------|-------------|----------|-----------|-------------|---|
| Configuration                                           | Customers  | Budgets        | Machines | Parts | Supplies | Dealers  | Families T     | ransalate L | Jpdate   |           |             |   |
| Search by<br>Reference<br>Supply<br>Supplies List (145) | •          | Fext search    |          |       |          |          |                |             |          |           | Search      |   |
| Reference                                               | Supp       | ły             |          |       | Reta     | ailPrice | ContainerPrice | UnitPrice   | UnitType |           | Туре        | • |
| 7038-9926-37                                            | 0 250x     | 60mm - sewn(4x | : 370)   |       |          | 94,00€   | 23,50          | € 0,06 €    | 6        | Container | Milk filter |   |

94,00 € is the Retail price of the P/N (delivery unit).

This P/N includes 4 boxes of milk filters: 94/4= 23,50 € (one box of milk filters) = ContainerPrice

Unit price for one filter: 23,50 € /370= 0,06 €.

Hint: As a dealer you cannot add products to that section.

## 2.6. Budgets

In this section, you create and store the Service offers. Here, you enter the general data of the milking installation. In this Manual Part II - Budgets, page 15 ff, it will be explained step by step how to configure a budget.

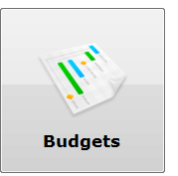

If you click on the icon "Budgets", you will see the following overview:

| Configuration Custome | rs Budgets Mao | chines Parts | Hygiene Supplies Families Tra | nsalate Update                             |            | Version 11 |
|-----------------------|----------------|--------------|-------------------------------|--------------------------------------------|------------|------------|
| Jearch by             |                |              | Sta Stat date<br>01.01.2012   | End date<br>12.01.2012<br>State<br>Pending | Q          | Search     |
| Number budget         | Date           | Customer     | Farm                          | Dealer                                     | Created by | State      |
| 1.1                   | 06/03/2013     | Customer     | Stoneleigh Park               | Martin                                     | Martin     | 0          |
| 2.1                   | 06/03/2013     | Customer     | Stoneleigh Park               | Martin                                     | Martin     | 0          |
| 3.1                   | 06/03/2013     | Customer     | Farm XY                       | Martin                                     | Martin     | 0          |
| 4.1                   | 06/03/2013     | Paco García  | Farm XY                       | Martin                                     | Martin     | 0          |
| 5.1                   | 06/03/2013     | Customer     | Stoneleigh Park               | Martin                                     | martin     | 0          |
| 6.1                   | 06/03/2013     | Customer     | Stoneleigh Park               | Martin                                     | martin     | 0          |
|                       | 11/04/2013     | Bernd Thüer  | Hans Meier                    | Martin                                     | martin     | 0          |
| 2.1                   |                |              |                               |                                            |            | 1          |
| 2.1                   | 23/05/2013     | Henry Smith  | High Land Farm                | Martin                                     | martin     | 0          |

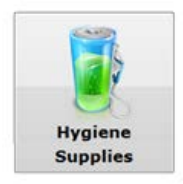

You can search the existing offers by Customer. With the start date you can search by the day the offer was made. You can also search by the number of the budget and the status/ state – if you only want to see the pending, approved or the rejected ones.

E.G.: You want to see all the offers for a specific customer.

| GEA FT S     | Service to Go - BUDGE | TS LIST    |              |                  |                 |            |        |            |             |
|--------------|-----------------------|------------|--------------|------------------|-----------------|------------|--------|------------|-------------|
| Configur     | ation Customers       | Budgets Ma | chines Parts | Hygiene Supplies | Families        | Transalate | Update |            | Version 11. |
| Search by .  |                       |            |              |                  |                 |            |        |            |             |
| Sustance     |                       |            |              | Start date       |                 | End date   |        |            |             |
| Customer     |                       |            |              | 01.01.2013       |                 | 05.06.2013 |        | - O_ S     | Search      |
| Dealer       |                       |            |              | Number bu        | dget            | State      |        |            |             |
| Martin       |                       |            |              |                  |                 |            | -      |            |             |
| Budgets list | : (5)                 |            |              |                  |                 |            |        |            |             |
| Numb         | er budget             | Date       | Customer     |                  | Farm            |            | Dealer | Created by | State       |
|              |                       | 06/03/2013 | Customer     |                  | Stoneleigh Park |            | Martin | Martin     |             |
|              | 2.1                   | 06/03/2013 | Customer     |                  | Stoneleigh Park |            | Martin | Martin     | 0           |
|              | 3.1                   | 06/03/2013 | Customer     |                  | Farm XY         |            | Martin | Martin     | 0           |
|              | 5.1                   | 06/03/2013 | Customer     |                  | Stoneleigh Park |            | Martin | martin     | 0           |
|              |                       |            | -            |                  |                 |            |        |            | -           |

In this case , you select the customer, define the start date, choose the state and click on "Search". In order to select the offer, you can either double click on it or press "Edit" .

| EA FT Service to Go - BUDGET | S LIST                    |                          | and the            |                  |                   |                    |
|------------------------------|---------------------------|--------------------------|--------------------|------------------|-------------------|--------------------|
| onfiguration Customers       | Budgets Machines          | Parts Hygiene S          | Supplies Families  | Transalate       | Update            | Version 11         |
| Number Version 1             | Date Custom<br>D6.03.2013 | ner                      |                    |                  | Created<br>Martin | by                 |
| Dealer                       |                           |                          | State              |                  |                   |                    |
| Martin                       |                           |                          | Pending            |                  | <b>•</b>          |                    |
| 1.Settings 2.Settings 2 3.   | Parts 4.Machines 5.Kits   | 6.Hygiene & Supplies 7.S | Gummary            |                  |                   |                    |
| Farm                         |                           |                          |                    |                  | Roll out date     | Service date       |
| Stoneleigh Park              |                           |                          |                    |                  | 06.03.2013        | 06.03.2013         |
| Address                      |                           |                          |                    |                  | Duration          | Start date service |
| Hight                        |                           |                          |                    |                  | 4500              | • 0 •              |
| Installation                 |                           |                          |                    |                  | Duration (months) |                    |
| EUROCLASS                    |                           |                          |                    | 9                | 24,66             |                    |
| Features                     |                           | Total                    |                    |                  |                   |                    |
| Milking Cleaning Hours       | Milking Daily             | Milking hours/day        | Milking hours/year | Milking hours/bu | udget             |                    |
| 3,00 🜩                       | 2 🌲                       | 6,00 🚖                   | 2190,00 🚖          | 4500,00          | <u>.</u>          |                    |
| Liters cow day               | Number cows               | Liters years fixed       | Liters/day         | Liters/year      | Liters/budget     |                    |
| 30 🚔                         | 123 🌩                     | 0.00 🖨                   | 3690,00 🚖          | 1346850,00       | D 🚔 2767500,00    | *                  |
| Milking points               | Price hours               |                          |                    |                  |                   |                    |
| 14 🚔                         | 25,00 🚔                   |                          |                    |                  |                   |                    |

## 2.7. Preferences

In this section, you can set your general settings like:

- Language
- Rate of a Service hour you charge to the customer
- Traveling costs and displacement factor.
- Currency (Dollar, Euro)

After you set the parameters you have to save them.

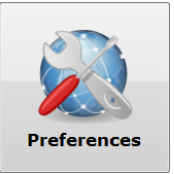

| 🖦 GI | EA FT Service          | to Go - SETTING            | ŝS       |          |            |                       |          |            |         |           |
|------|------------------------|----------------------------|----------|----------|------------|-----------------------|----------|------------|---------|-----------|
| Co   | onfiguration           | Customers                  | Budgets  | Machines | Parts      | Hygiene Supplies      | Families | Transalate | Update  |           |
|      | Language               | settings                   |          |          |            |                       |          |            |         |           |
|      | Code                   | Language                   |          |          |            |                       |          |            | Version |           |
|      | EN                     | Ingles                     |          |          |            |                       |          | •          | l 11    | 🔶 🚺 Apply |
|      | Defaults b<br>Price ho | oudget<br>ours<br>12,00 💌  | Price Km | Di:      | splacement | factor Currency symbo | I        | 🕙 Save     |         |           |
|      | Backup/F               | Restore database<br>Backup | 🧨 Resto  | ore      |            |                       |          |            |         |           |

Whenever you prepare a new quote, these will be the default settings.

Preferences is the same as Configuration (top main menu bar)

#### Back up for Dealer

The function "Back up" allows making a security copy from your data base as user. It is important to follow this procedure often in order to safeguard your data.

The function "Restore" serves to import the saved data, when needed.

1. Go on Preferences or Configuration and there on "Settings"

| Configuration | Customers                     | Budgets  | Machines |
|---------------|-------------------------------|----------|----------|
| Langua        | ge settings                   |          |          |
| Code          | Language                      |          |          |
| EN            | Ingles                        |          |          |
| Defaults      | budget                        | Price Km | Dig      |
|               | 0,00                          |          | 0,00     |
| Backup        | /Restore database<br>* Backup | 🧨 Rest   | ore      |

- 2. Click on Backup
- 3. Save the file on **C**-drive.

Hint: It makes sense to create a folder on C like: "Backup\_Service\_to\_Go\_2012" Here you should save your data base on a regular base, at least every 10 days.

| ► Co  | Computer      OSDisk (C:)                                                                      |             |                  |  |                  |             |       |  |  |  |  |
|-------|------------------------------------------------------------------------------------------------|-------------|------------------|--|------------------|-------------|-------|--|--|--|--|
| eiten | Ansicht Extras ?                                                                               |             |                  |  |                  |             |       |  |  |  |  |
| •     | 📜 Öffnen In Bibliothek aufnehmen 🔻 Freigeben für 🔻 Brennen Kompatibilitätsdateien Neuer Ordner |             |                  |  |                  |             |       |  |  |  |  |
|       |                                                                                                | Name        | ^                |  | Änderungsdatum   | Тур         | Größe |  |  |  |  |
| )     |                                                                                                | 🐌 Backup_Se | rvice_to_Go_2012 |  | 13.11.2012 10:41 | Dateiordner |       |  |  |  |  |

Name the file with the current date:

Dateiname: Backup\_13.11.2012
Dateityp: BAK File (\*.bak)

## Displacement factor (down time of the installation)

This factor is to calculate the correct traveling cost.

Here, you enter how many hours a technician can do service on the farm. If for example the farmer is milking from 6 to 8 a.m. in the morning and from 4 to 6 p.m. in the evening, the time the technician can work between milkings is 7 hours. So, the displacement factor is <u>7</u>.

If one 4500 h. service takes 10 h., the service technician has to come again the next day. This means the traveling costs have to be multiplied by 2.

Distance (both ways) x KM = Traveling cost for one visit on the farm (100 km x 1,50  $\in$ = 150  $\in$ ). As the service technician has to come the other day to finish off the 4500 h. Service, the traveling cost (for the example above) for the whole Service are 300  $\in$ .

GEA Farm Technologies | 14

## II) Budgets

## 1. Create a new Service Offer/ Budget

Make sure that the relevant data/ names of the customer you want to prepare an offer for are in the database.

Click on "Budgets" in the main menu and the following screen will pop up.

| GEA FT Service to                                                            | Go - BUDGET | S LIST  |                                |         |         |                                         | -             |                                 |        |        |            | _ <b>D</b> X  |
|------------------------------------------------------------------------------|-------------|---------|--------------------------------|---------|---------|-----------------------------------------|---------------|---------------------------------|--------|--------|------------|---------------|
| Configuration                                                                | Customers   | Budgets | Machines                       | Parts H | Hygiene | Supplies                                | Families      | Transalate                      | Update |        |            | Version 11.00 |
| Search by<br>Customer<br>Dealer                                              |             |         |                                |         | Q       | Start date<br>01.01.2013<br>Number budg |               | End date<br>05.06.2013<br>State |        |        |            | Search        |
| Budgets list (9)<br>Number budget                                            | : Da        | ate     | Customer                       | r       |         | F                                       | am            | μ                               | Dealer |        | Created by | State         |
|                                                                              | 1.1         | 06/03/2 | 2013 Customer                  |         |         | St                                      | oneleigh Park |                                 | Martin |        | Martin     | 0             |
|                                                                              | 3.1         | 06/03/2 | 2013 Customer<br>2013 Customer |         |         | Fa                                      | am XY         |                                 | Martin |        | Martin     | 0             |
| - New                                                                        | Edi         | t       | X Delete                       |         |         |                                         |               |                                 |        | Refres | n [        | Export        |
| ere, you click on "New" + New and you can start with preparing a new budget. |             |         |                                |         |         |                                         |               |                                 |        |        |            |               |

You select the Customer from your database via the search icon.

| Confi     | guration     | Customers      | Budgets       | Machines     | Parts      | Supplies     | Dealers       | Families | Transalate       | Update       | e             |                |             |
|-----------|--------------|----------------|---------------|--------------|------------|--------------|---------------|----------|------------------|--------------|---------------|----------------|-------------|
|           | Number       | Version        | Date          | Custor       | ner        |              |               |          |                  |              | Created by    | 1              |             |
|           | 26           | /2             | 05.01.2012    |              | teinbeck   |              |               |          |                  |              | admin         |                |             |
|           | Dealer       |                |               |              |            |              | St            | ate      |                  |              |               |                |             |
|           | Ahrends & V  | Vessinghage    |               |              |            |              | Pe            | ending   |                  |              | -             |                | Add machine |
|           | 1.Settings   | 2.Settings 2   | 3.Parts 4.Mac | hines 5.Kits | 6.Supplies | 7.Summary    |               |          |                  |              |               |                |             |
|           | Farm         |                |               |              |            |              |               |          |                  | Installation | date          | Service date   |             |
|           | Big farm     |                |               |              |            |              |               |          |                  | 11.11.2011   |               | 01.12.2011     |             |
|           | Address      | ~ .            |               |              |            |              |               |          |                  | Duration     |               | Start Interval |             |
|           | High way     | 34             |               |              |            |              |               |          |                  | 6000         | -             | 750            | •           |
|           | Installation | 1              |               |              |            |              |               |          |                  | Duration (m  | ionths)       |                |             |
|           | AUTORR       | UIUR           |               |              |            |              |               |          | •                |              | 19,73         |                |             |
|           | Features     |                |               |              | Total      |              |               |          |                  |              |               |                |             |
|           | Milking C    | Cleaning Hours | Milking Daily |              | Milking ho | urs/day      | Milking hours | /year    | Milking hours/bu | udget        |               |                |             |
|           |              | 5 🌩            |               | 2 🌩          | 10         | .00 🚖        | 3650,         | 00 🚖     | 6000,00          | -            |               |                |             |
|           | Liters co    | w day          | Number cows   |              | Milk quota | (year)       | Liters/day    |          | Liters/year      |              | Liters/budget |                |             |
|           |              | 25 🌩           |               | 300 🚔        |            | 2190000,00 🚖 | 7500,         | 00 ≑     | 2737500,00       | ) 🌲          | 4500000,00    | ×              |             |
|           | Milking p    | oints          | Price hours   |              |            |              |               |          |                  |              |               |                |             |
|           |              | 20 ≑           |               | 45,00 🚔      |            |              |               |          |                  |              |               |                |             |
|           |              |                |               |              |            |              |               |          |                  |              |               |                |             |
|           |              |                |               |              |            |              |               |          |                  |              |               |                |             |
|           |              |                |               |              |            |              |               |          |                  |              |               |                |             |
|           |              |                |               |              |            |              |               |          |                  |              |               |                |             |
|           |              |                |               |              |            |              |               |          |                  |              |               |                |             |
|           |              |                |               |              |            |              |               |          |                  |              |               |                |             |
| Б         |              |                |               |              |            |              |               |          |                  |              |               |                |             |
| <u>60</u> |              |                |               |              |            |              |               |          |                  |              |               |                |             |
| 2         |              |                |               |              |            |              |               |          |                  |              |               |                |             |
| 8         |              |                |               |              |            |              |               |          |                  |              |               |                |             |
|           |              |                |               |              |            |              |               |          |                  |              |               |                |             |

After completing the offer, an offer number (the number (26) in the example above) and the Version (1 for the first offer) will be generated automatically. The state should be set on "Pending".

If you want to copy that budget and use it for another customer click on "Clone" and the version no. will change from 1 to 2.

| Print | Clone | ) |
|-------|-------|---|
|       |       |   |

You will find two areas where you can set the general settings: 1. Settings and 2. Settings 2

## 1.1 Settings

Then, type in the name of the farm and the address and select the Installation type by the drop down menu. In that field you can also type something in: e.g.: stanchion barn or EuroClass 2x6.

| Con | figuration   | Customers    | Budgets       | Ма    | chines   | Parts      | Supplies  | Dealers | Families | Transalate |
|-----|--------------|--------------|---------------|-------|----------|------------|-----------|---------|----------|------------|
|     | Number       | Version      | Date          |       | Custome  | er         |           |         |          |            |
|     | 26           | /2           | 05.01.2012    |       | John Ste | einbeck    |           |         |          |            |
|     | Dealer       |              |               |       |          |            |           | St      | ate      |            |
|     | Ahrends & V  | Vessinghage  |               |       |          |            |           | Q P     | ending   |            |
|     | 1.Settings   | 2.Settings 2 | 3.Parts 4.Mac | hines | 5.Kits   | 6.Supplies | 7.Summary |         |          |            |
|     | Farm         |              |               |       |          |            |           |         |          |            |
|     | Big farm     |              |               |       |          |            |           |         |          |            |
|     | Address      |              |               |       |          |            |           |         |          |            |
|     | High way     | 34           |               |       |          |            |           |         |          |            |
|     | Installation |              |               |       |          |            |           |         |          |            |
|     | AUTORR       | OTOR         |               |       |          |            |           |         |          | •          |

On the right side of the screen, you enter the date of the completion of the installation / roll out date/ first milking. Further, you select the starting date of the first service. The "Duration" tell you for how long (h.) you will prepare the offer. In the example until 6000 operating hours.

| Roll out date     |         | Service date       |   |
|-------------------|---------|--------------------|---|
| 06.03.2013        |         | 06.03.2013         |   |
| Duration          |         | Start date service |   |
| 6000              | •       | 0                  | • |
| Duration (months) |         |                    |   |
|                   | 24,66 ᆃ |                    |   |

The time period of that contract will be 24,66 – let's say 2 years.

|                | Duration | Start date service |                                         |
|----------------|----------|--------------------|-----------------------------------------|
| In both fields | 9000 👻   | 1500               | vou are free to choose other intervals. |

Start date service: which kind of parts are going to be used on the first service

- a. If the roll out date is the same that the Service start date the value to be chosen will be 0.
- b. If the configuration is made for a old equipment and the first service is meant to be given for the 1500 hours for example, you should select 1500 from the dropdown under "start date service" in this case the program will select for the first change all of the parts that are contained in this interval.

In the fields of "Features", you enter the relevant data regarding the milking parlour, cows, etc.

| Features               |                      | _ | Total                           |                               |    |                        |                             |   |
|------------------------|----------------------|---|---------------------------------|-------------------------------|----|------------------------|-----------------------------|---|
| Milking Cleaning Hours | Milking Daily<br>2   | * | Milking hours/day               | Milking hours/year<br>3650,00 | *  | Milking hours/budget   | -                           |   |
| Liters cow day         | Number cows          | * | Milk quota (year)<br>2190000,00 | Liters/day<br>7500,00         | ×. | Liters/year 2737500,00 | Liters/budget<br>4500000,00 | × |
| Milking points         | Price hours<br>45,00 | - |                                 |                               |    |                        |                             |   |

"Milking / Cleaning Hours" is the time for milking **and** washing. Multiplied by the milking times, you receive the "Milking hours/ day" (operation time) of the plant per day and so on.

By multiplying "Liters cow day" by "Number cows", you receive the amount of milk per day ("Liters/day"), per year ("Liters/year") and in the amount of liters in the period of the budget ("Liters/budget") (grey boxes).

"Price hours" is the hourly rate in € for a service technician.

For calculating the service costs for one litre, the "Liters/budget" is the base.

However, in the case you want to have the service costs per liter milk related to the <u>milk quota</u>, or milking goats and sheep (here you not milking 165 days) you enter the milk quota of the farm in the field "Milk quota (year)" and the price for one litre of milk will be calculated on the quota and not on the calculated milk based on milk/ cows x amount of cows x milking hours etc. If you do so it overrides the calculated liters per day, year and budget.

#### Hint: Don't forget to save the data from time to time.

## Settings 2

With the next tab "Settings 2", you enter additional general information:

No. of milkers (to calculate the amount of milk gloves you need), no. of vacuum pumps for the oil consumption as well as for the amount of filters. You enter the distance (both ways) to the farm to calculate the travel cost, the price per Km and the displacement factor (see page 12).

| Settings    | 2.Settings 2     | 3.Parts 4.M | lachines 5.Kits | 6.Supplie | s          |        |
|-------------|------------------|-------------|-----------------|-----------|------------|--------|
| Number      | of milkers       |             | Distance Kms    | 0.00 🛋    | Price Km   | 1 20 📥 |
| Vacuum      | pumps            | 1           | Displacement fa | ctor      |            | 1,20   |
| Milk filter | rs<br>1,00 🛓     |             |                 |           |            |        |
|             |                  |             | Washing machin  | e         | Milk tanks |        |
| Volume o    | of wash water to | enter       |                 | 80 🌲      |            | 80 🌲   |
|             |                  |             |                 |           |            |        |
| Number      | of washes per w  | eek acids   |                 | 7,00 ≑    |            | 0,00 🚖 |

For the chemical calculation, you enter the amount of wash water of the main rinse and the number of washes per week: acid and alkaline.

In our example, we have an alternating washing: 7 x acid in the morning and 7 x alkaline in the evening per day.

If you have e.g.: 7 x acid and 1x alkaline, you enter "13" acid and "1" alkaline for 2 milkings per day.

The same principle will apply to milk tanks.

## 1.2 Parts

In the section "Parts" you can select the machines and parts for your budget.

| Dealer                                                                 | State                     |                  |
|------------------------------------------------------------------------|---------------------------|------------------|
| Ahrends & Wessinghage                                                  | Rending 🗸                 |                  |
| 1.Settings 2.Settings 2 3.Parts 4 Machines 5.Kits 6.Supplies 7.Summary |                           |                  |
| Reference Unit Points Description                                      | Price Minutes Service Coo | Je machine Total |

If you click on "Add machine" Hadd machine in top right-hand corner, the following screen will pop up:

| arch by          |                              |          | Search by          |                                     |  |
|------------------|------------------------------|----------|--------------------|-------------------------------------|--|
| achine           | •                            |          | Machine            | RPS                                 |  |
| chine            |                              |          | Machine            |                                     |  |
| Code machine     | Machine                      | <u>^</u> | Code machine       | Machine                             |  |
| AIR FORCE        | AIR FORCE                    | E        | Oil lubrication Va | Lubrication Vacuum pump RPS 4500 H. |  |
| Air injector WS  | Air injector WS              |          | Oil lubrication RP | Oil lubrication RPS                 |  |
| ALAMO 1800       | ALAMO 1800                   |          | Oil lubrication RP | Oil lubrication RPS 400-1200        |  |
| ALAMO 2800       | ALAMO 2800 Vaccum pump SURGE |          | RPS 1200           | RPS 1200                            |  |
| APEX Control val | APEX Control valve           |          | RPS 1500           | RPS 1500                            |  |
| Automatic Drain  | Automatic Drain valve 30     |          | RPS 2100           | RPS 2100                            |  |
| Automatic Drain  | Automatic Drain valve 40     |          | RPS 2800           | RPS 2800                            |  |
| Automatic Drain  | Automatic Drain valve 50     |          | RPS 400            | RPS 400                             |  |
| AUTOPULS APEX    | AUTOPULS                     |          | BPS 800            | BPS 800                             |  |
| PULSATOR QU      | AUTOPULS APEX QUADROFIX      |          |                    |                                     |  |
| AUTOPULS CP      | AUTOPULS CP                  |          |                    |                                     |  |
| AVC              | AVC Cierre AVC Surge         | -        |                    |                                     |  |
| <u> </u>         |                              |          |                    |                                     |  |

Here, you can scroll down or type in the machine you want to start with, e.g.: RPS and all the machine names containing "RPS" will show up. Then, you select the machine which is installed: in this example RPS 800.

Press the button "Select" or double click on the marked line and the program will ask you if you want the kit or the single parts which are in the kit. It is always recommended to use the complete kit.

| 2 | Parts and kits ha<br>What do you | ve been detected.<br>1 want to add? | × |
|---|----------------------------------|-------------------------------------|---|
|   | Kit                              | Parts                               |   |
| _ |                                  |                                     |   |

All the kits which are in that machine "RPS 800" are now on your parts list:

| 1.5 | Settings 2.Settings 2 3 | Parts | 4.Mad | chines 5. | Kits 6.Supplies 7.Summary                          |          |         |         |
|-----|-------------------------|-------|-------|-----------|----------------------------------------------------|----------|---------|---------|
|     | Reference               | Uni   | it    | Points    | Description                                        | Price    | Minutes | Service |
|     | 7047-9904-020           |       | 1     | 1         | Service Kit 4500h -C- RPS Wick oiler / Sponge      | 16,32€   | 45      | 4500 🔻  |
|     | 7049-9904-000           |       | 1     | 1         | Service Kit 9000h -D- Major Rebuild RPS 800 + 1200 | 168,40 € | 60      | 9000 🔻  |

If you wish, you can change the price, the minutes you need to change the parts and the service interval. But be aware: changing the service interval will affect the performance and the life time of the milking component. But be aware – the intervals are checked and proven by the Service Department of GEA Farm Technologies and it is recommend not change them.

The farmer has to be informed and he takes the responsibility for an emergency case due to extended service intervals.

Going further left in the table, you see the price of the part, the cost/price for the Work and the Factor.

plies 7.Summary

|   | Price    | Minutes | Service | Code machine | Total    | Work   | Factor | Nº |
|---|----------|---------|---------|--------------|----------|--------|--------|----|
| Τ | 16,32€   | 45      | 4500 🔻  | RPS 800      | 16,32€   | 22,50€ | 0 🔻    | 1  |
|   | 168,40 € | 60      | 9000 🔻  | RPS 800      | 168,40 € | 30,00€ | 0 -    | 1  |

#### Factor :

| L | 1.S | ettings 2.Settings 2 3.Parts | 4.Machines 5.Kits | 6.Su | upplies 7.Sun | nmary   |         |              |        |       |        |
|---|-----|------------------------------|-------------------|------|---------------|---------|---------|--------------|--------|-------|--------|
|   |     | Description                  |                   |      | Price         | Minutes | Service | Code machine | Total  | Work  | Factor |
|   |     | Narrow V-Belt SPA 1032 LW    |                   |      | 12,14€        | 5       | 1500 🔻  | RPS 2100     | 24,28€ | 7,50€ | 1500 👻 |

Act the case, the v-belt (to be changed every 1500 h.) of a vacuum pump was changed due to an emergency case 2 weeks ago (so the belt is still new). According to the Service plan, it has to be changed during the next service. Now, by the help of the "factor" you select "1500" and the program makes sure that the v-belt will not be changed at the next 1500 h. interval. The next exchange will be done at 3000 h.

If you want to delete a line in the section "parts", mark the line and with the button "Delete"

on the right side you can delete it.

#### Add single parts from the parts list

1.Settings 2.Settings 2 3.Parts 4.Machines 5.Kits 6.Supplies 7.Summary

| Reference     | Unit | Points | Description                                        | Price   | Minutes | Service |   | Code machine     | Total   |
|---------------|------|--------|----------------------------------------------------|---------|---------|---------|---|------------------|---------|
| 7038-9904-020 | 1    | 1      | KIT 1500 H BOMBA DE LECHE 1,1 KW INOX,1500 H       | 53,40 € | 30      | 1500    | Ŧ | BOMBA DE LECHE   | 53,40€  |
| 7021-9904-000 | 1    | 20     | KIT 1500 H CLASSIC 300 CON Y SIN CIERRE 1500 H     | 6,70€   | 5       | 1500    | Ŧ | CLASSIC 300      | 134,00€ |
| 7161-9904-000 | 1    | 20     | KIT 1500 H METATRON SIN KICK-OFF Y LACTOFLO        | 1,00€   | 5       | 1500    | Ŧ | VISOFLOW CON CIE | 20,00€  |
| 7053-9904-000 | 1    | 20     | KIT 4500 H VISO FLOW CON CIERRE                    | 16,20€  | 0       | 4500    | Ŧ | VISOFLOW CON CIE | 324,00€ |
| 7050-9904-010 | 1    | 1      | Service Kit 1500h -A- RPS1500/2100/2800 Oil Lubric | 2,55€   | 30      | 1500    | Ŧ | RPS 1500         | 2,55€   |
| 7050-9904-020 | 1    | 1      | Service Kit 4500h - C - RPS1500/2100/2800 Oil Lubr | 39,85€  | 30      | 4500    | Ŧ | RPS 1500         | 39,85€  |
| 7043-9904-010 | 1    | 1      | Service Kit 9000h -D- Major Rebuild RPS 2100 50 Hz | 203,65€ | 60      | 9000    | Ŧ | RPS 1500         | 203,65€ |
|               | 0    | 20     |                                                    | 0       | 0       | 0       | Ŧ |                  | 0       |

If you want to add single parts from the parts list, just double click on an empty line at the bottom and the parts list will open.

| Reference     | Part                                               |
|---------------|----------------------------------------------------|
| 7047-1935-010 | DRAIN FLAPPER ELBOW EV Klappe                      |
| 7009-2360-020 | Elbow 45GRAD,DN40                                  |
| 7009-2360-000 | Elbow 90 Grad/DN 50                                |
| 0018-2018-700 | Elbow 90-B50-30                                    |
| 7038-2809-040 | ELBOW INLET 50 50                                  |
| 7038-2809-060 | ELBOW INLET 50 70 50/70                            |
| 7038-2809-050 | Inlet Elbow 40/50                                  |
| 7038-2809-080 | Inlet Elbow 70                                     |
| 7038-9904-180 | Service Kit 1500h - A - Elbow Milkpump 0,55 kW Pla |
| 7038-9904-190 | Service Kit 1500h - A - Elbow Milkpump 0,55 kW SSt |

| Reference     | Unit | Points | Description                                        |
|---------------|------|--------|----------------------------------------------------|
| 7050-9904-020 | 1    | 1      | Service Kit 4500h - C - RPS1500/2100/2800 Oil Lubr |
| 7038-9904-020 | 1    | 1      | KIT 1500 H BOMBA DE LECHE 1,1 KW INOX,1500 H       |
| 7050-9904-010 | 1    | 1      | Service Kit 1500h -A- RPS1500/2100/2800 Oil Lubric |
| 7043-9904-010 | 1    | 1      | Service Kit 9000h -D- Major Rebuild RPS 2100 50 Hz |
| 7053-9904-000 | 1    | 20     | KIT 4500 H VISO FLOW CON CIERRE                    |
| 7021-9904-000 | 1    | 20     | KIT 1500 H CLASSIC 300 CON Y SIN CIERRE 1500 H     |
| 7161-9904-000 | 1    | 20     | KIT 1500 H METATRON SIN KICK-OFF Y LACTOFLO        |
| 0018-2018-700 | 0    | 20     | Elbow 90-B50-30                                    |

It is possible to search for the part name or by the P/N (Reference). If you found the right part, double click or click on "Select" and the part will be added to the budgets parts list.

Please check if the number of the parts added (20 pieces in the example above) is correct. The program automatically sets the amount according to the milk places if you add parts this way.

Change the points into 1 and enter the right amount of units, too.

|   | 1.Settings 2.Settings | 3.Parts 4. | Machines | 5.Kits 6.Supplies 7.Summary |        |         |         |              |       |        |
|---|-----------------------|------------|----------|-----------------------------|--------|---------|---------|--------------|-------|--------|
| Γ | Reference             | Unit       | Points   | Description                 | Price  | Minutes | Service | Code machine | Total |        |
|   | 0018-2018-700         |            | 1 1      | Elbow 90-B50-30             | 30,10€ | 2       | 1500 🔻  |              | :     | 30,10€ |

It may happens, that you type in the new figure but it not changes the total amount (e.g.:  $30,10 \in$ ). However, when you go on save, then on the Summary page, the result will be correct.

If you want to have the right "Total" seen on the parts list in Budget, change the minutes into 3, than back into 2 and the right "Total" appears in the parts list.

#### 1.3 Machines

Here, you have an overview about the machines you already added to the quote in order to have a better and quick control if any machines are missing.

| 1.5 | ettings | 2.Settings 2 3.Parts | 4.Machines 5.Kits 6.Supplies 7.Summary |
|-----|---------|----------------------|----------------------------------------|
|     | Nº      | Code machine         | Machine                                |
|     |         | 1 RPS 2100           | RPS 2100                               |
|     |         | 2 Air injector WS    | Air injector WS                        |
|     |         | 3 AUTOPULS APEX      | AUTOPULS                               |

If you want to delete a machine, mark the line/machine and with the button "Delete" on the right side you can delete it.

## 1.4 Kits

This tap enables you to see the single parts which are in the kits. The description with the amount of the single parts and the P/N.

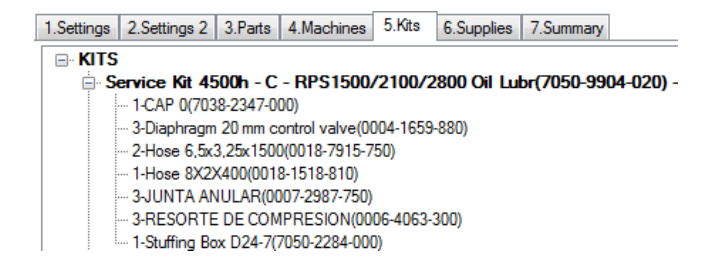

## 1.5 Hygiene & Supplies

Additionally to the service parts, you can quote consumables as cleaners, dips and paper

|                       |                                                              |   | Unit Price | Dosage (%) | Consumption factor |
|-----------------------|--------------------------------------------------------------|---|------------|------------|--------------------|
| Detergent             | CircoSuper AFM - Detergent, 35 kg, Drum                      | Ì | 1,50 🚔     | 0,40 🚔     | 1,17 🌩             |
| Acid                  | CircoSuper SFM - Acid, 35 kg, Drum                           | Ĩ | 2,29 🚔     | 0,40 🚔     | 1,17 🚔             |
| Sanitizer             |                                                              |   | 0,00 🚔     | 1,00 🌩     | 1,00 🚔             |
| Pre-milking sealant   |                                                              | Ī | 0,00 🚔     |            | 0,007 🚔            |
| Post-milking sealer   | LuxSpray 15 - Teat DIP, 20 kg, Drum                          | Ì | 3,23 🚔     |            | 0,006 🌲            |
| Zorbisan              | ZorbiSan Plus Spreading Material, 18x 25kg (450kg)           | Ī | 0,82 🚔     |            | 0,050 🚔            |
| Supply 1              |                                                              | Ì | 0,00 🚔     |            |                    |
| Supply 2              |                                                              | Ī | 0,00 🚔     |            |                    |
| Milk filter           | Milk Filter Sock - 455 x 60 mm, 70 gr, sewn, 4 x 370x in box | Ī | 0,09 🚔     |            |                    |
| Paper / cloth milking | Sowotaan Jumbo - Udder Towels, 6x 1000 BL                    |   | 0,01 🚔     |            | 1,00 🜩             |
| Gloves                | Nitrile Glove - 240 mm, 240 mm, 4 mil, Size XL, 100 Stk      | Ī | 0,11 🚔     |            | 1,00 🌩             |
| Oil pump 1            | VCL 22 - Vacuum Pump Oil, 30 L                               | Ĩ | 3,84 🚔     |            | 13,70 🚔            |
| Oil pump 2            |                                                              | Ĩ | 0,00 🚔     |            | 13,70 🌲            |
| Hydraulic oil         |                                                              | Ī | þ.00 🚔     |            |                    |

1.Settings 2.Settings 2 3.Parts 4.Machines 5.Kits 6.Hygiene & Supplies 7.Summary

According to the description (Acid, Paper) of the single P/N in the supplies part list, you can select the material you want by just clicking on the product groups on the left side. (Detergent, Acid, and so on).

"Detergent" (Alkaline cleaner): The unit price is the price for one litre. You have to enter the dosage (e.g.: 0,4 = is 4 volume per cent) and the consumption factor (for alkaline, acid and disinfection it is the density) of the product. You need this for the calculation from litre into kg or the price per kg.

The Pre- and Post-milking sealant (dips) are ready to use products so you need to enter the consumption factor which is in this case ml per application. (0,007=7 ml)

You can also select different sizes/ types of milk filters.

In case of paper the consumption factor means how many pieces of paper you will use per cow and milking.

For the vacuum oil, you can select the delivery unit (30 ltr., 2x5 ltr., etc.) and the consumption factor is in this case 13,70 ml per minute.

By the help of these values, the program calculates the consumption.

The whole calculation is based on the unit price of a single piece/ litre – regardless if the P/N refers to a box of 6 rolls or 100 units.

In the appendix you will find a list with the consumption factor/ density of the various CIP products GEA offers.

## Summary overview of consumables usage:

- a. Detergent and Acid:
  - i. Unit price in €/kg
  - ii. % dosage (how many ml in one liter of cleaning water)
  - iii. Consumption factor: in this case expressed as density of the product in kg/l

## b. Pre teat dip:

- i. Unit price in €/liter
- ii. Consumption factor: in this case expressed in liters per milking (0,007 liters=7 ml)

## c. Post teat dip:

- i. Unit price in €/liter
- ii. Consumption factor: in this case expressed in liters per milking (0,006 liters=6 ml)

## d. Zorbisan Plus:

- i. Unit price in €/kg
- ii. Consumption factor: in this case expressed in kg per day (0,05 kg=50 Gramm per day)

## e. Paper towels:

- i. Unit price in €/unit
- ii. Consumption factor: Number of paper towels used per animal and milking

## f. <u>Gloves</u>:

- i. Unit price in €/unit
- ii. Consumption factor: Number of gloves per milker.

## g. <u>Vacuum pump oil 1 and 2</u>:

- i. Unit price in €/liter
- ii. Consumption factor: ml/operating hour. This depends on the model, e.g. RPS 2800 13,7 ml/h

## 1.6 Summary

If you finished with preparing the budget go on "Save" at the button and the summary will be produced.

| 🕑 Save | Save and new X Delete | Print 🧨 Clone |
|--------|-----------------------|---------------|
|--------|-----------------------|---------------|

#### Here, you can see the Summary/ overview of the total budget:

1.Settings 2.Settings 2 3.Parts 4.Machines 5.Kits 6.Supplies 7.Summary

|               | <b>D</b> : |              |                  | <b>T</b> - 1 |
|---------------|------------|--------------|------------------|--------------|
| Review        | Date       | Parts        | Work             | lotal        |
| Service 1500H | 01.07.2012 | 75,95€       | 120,00€          | 195,95€      |
| Service 3000H | 01.05.2013 | 209,95€      | 195,00€          | 404,95 €     |
| Service 4500H | 01.02.2014 | 573,80€      | 217,50€          | 791,30€      |
| Service 6000H | 01.12.2014 | 209,95€      | 195,00€          | 404,95 €     |
|               | TOTAL      | 1.069,65 €   | 727,50 €         | 1.797,15 €   |
|               |            |              |                  |              |
|               | Tota       | traveling To | al consumables S | ubtotal      |
|               |            | 808,33 🜩     | 549,99 🚔         | 1797,15 🜩    |
|               |            |              |                  | Total budget |
|               |            |              |                  | 3155,46 🚖    |

For each single service, the date of review/ maintenance, the costs for the parts as well as for the labour/ work and the total costs are listed. At the bottom, you see the traveling cost to drive to the farm and the costs for hygiene and supplies (consumables).

Subtotal displays the cost for the maintenance and last but not least, you can see the total investment for service and consumables.

#### Important:

Always safe the budget before leaving the actual budget! E.g. during preparation on a budget you want to look into Customer. Go on "Save" otherwise the last input will not be saved.

## 2. Print and save the offer

To see the whole budget as it will be printed out please go on "Print".

| 🕐 Save 🛛 📑 Save and new 🛛 🗡 Delete | Print | Clone |
|------------------------------------|-------|-------|
|------------------------------------|-------|-------|

Within the print options you will find the following options:

- a. With prices: it will show the single prices for each reference
- b. Without single prices: It will not show any single prices e.g.: on the parts list

| Print mode                 | ×   |
|----------------------------|-----|
| with prices without single |     |
|                            | - l |

Then you will see the first page with the summary of the general data and the price/ cost of the service per liter milk.

## Maintenance budget

|                                   |                                               |                                  |                         | GEA Farm Technologies |
|-----------------------------------|-----------------------------------------------|----------------------------------|-------------------------|-----------------------|
| Budget:<br>Date:                  | 45.1<br>30/05/2012                            |                                  | Luis Jose Martinez      |                       |
|                                   |                                               |                                  |                         |                       |
| Dealer:<br>Farm:<br>Address farm: | <b>Master Mil<br/>Millers</b><br>Mill Road 34 | <b>king Machine Service</b><br>4 |                         |                       |
| Installation:                     | EUROCLASS                                     | 5                                |                         |                       |
| Contract Durati                   | ion (months):                                 | 24,66                            |                         |                       |
| Cost liter (contr                 | ract):                                        | 0,00156€                         | Contract milking Hours: | 6.000                 |
| Milking cows nu                   | imber                                         | 150                              | Liters contract:        | 2.812.781             |
| Daily milkings:                   |                                               | 2                                | Liters (day/cow):       | 25,00                 |
| Hours daily mill                  | king + washing:                               | 4                                | Liters (day):           | 3.750                 |
| Total hours of n                  | nilking + daily wa                            | ishing 8                         | Liters (year):          | 1.368.750             |
| Price Service H                   | our: 35,00€                                   |                                  |                         |                       |
| Price per km:                     | 0,45€                                         |                                  |                         |                       |

Based on the period of the contract (24,66 month) the cost for the service and consumables is only **0,00156 € per litre milk**. If the farmer brings that in relation to his revenue per liter milk it is not much keeping in mind that he ensures milk quality and udder health as well as less break downs.

Further you can print out:

#### - Bill of material list for each service interval

| Maintenance budg        | get                                                           |           |       |        |         |
|-------------------------|---------------------------------------------------------------|-----------|-------|--------|---------|
| Reference               | Description                                                   | Work (h.) | Units | Price  | Total   |
| 1º Service              |                                                               |           |       |        |         |
| 7021-2725-350           | ClassicLiner - Rubber Liner, 24/22/58 barrel, orifice, head   | 1,400     | 56    | 5,72€  | 355,32€ |
| 7023-2638-000           | Vacuum Hose, short, 7x3x220                                   | 0,470     | 56    | 1,26€  | 82,23€  |
| Machine: VACUREX 500    | <u>0</u>                                                      |           |       |        |         |
| 7047-9904-040           | Service-Kit - Vacuum, 1500h Vacurex 5000                      | 0,250     | 1     | 34,71€ | 40,96€  |
| Machine: CLASSIC 300    |                                                               |           |       |        |         |
| 7021-9904-000           | Service-Kit - Milking Cluster, 1500h Classic 300              | 0,700     | 14    | 6,46€  | 107,94€ |
| Machine: Elbow Milk put | mp 1,1 kw INOX 70 L                                           |           |       |        |         |
| 7038-9904-220           | Service-Kit - Milk Handling, 1500h Receiver-M.Pump 1,1 kW SSt | 0,070     | 1     | 36,39€ | 38,06€  |

Service Hours/ Work will be displayed as a figure like 1,4 h.

Calculation example: one liner takes 1,5 min to change x 56 (4 liners x 14 cluster = 56 units) = 84 min. divided by 60 (min) = 1,4 h.

The Total € includes both labour and material costs.

#### - Calendar

| Maintenance calendar                                                      |    |    |    |    |    |    |    |    |    |    |    |    |
|---------------------------------------------------------------------------|----|----|----|----|----|----|----|----|----|----|----|----|
| 2013                                                                      | 01 | 02 | 03 | 04 | 05 | 06 | 07 | 08 | 09 | 10 | 11 | 12 |
| 7021-2725-350 ClassicLiner - Rubber Liner, 24/22/58 barrel, orifice, head |    |    |    |    |    |    | 1  |    |    |    | 1  |    |
| 7021-9904-000 Service-Kit - Milking Cluster, 1500h Classic 300            |    |    |    |    |    |    |    |    |    |    | 1  |    |

#### -Service-Kits

| st            |                                               |         |
|---------------|-----------------------------------------------|---------|
| 51-9904-010)  | Service Kit 1500h - A - Autopuls (all variant | ts)(12) |
| Reference     | Description                                   | Units   |
| 7051-2745-000 | Clamp Plate Apex valve                        | 2       |
| 0004-1659-880 | Diaphragm 20 mm control valve                 | 2       |
| 7051-2764-010 | Gasket Ring 10x5x2 Pulsator                   | 4       |
| 0007-2919-830 | Gerket Ring 5 x 1                             | 1       |

#### - Hygiene & Supplies / Consumables

| Supplies     |                                         |            |            |
|--------------|-----------------------------------------|------------|------------|
|              |                                         | Unit price | Total unit |
| etergent     | CircoPower AFM - Detergent, 25 kg, Drum | 1,82€      | 35,90      |
| Acid cleaner | CircoPower SFM -Acid, 25 kg, Drum       | 2,70€      | 59,84      |

The Total unit tells you how many kg/ liter/ pieces you need for the period of the contract and Total € gives the price.

#### -Summary

| tenance budget |            |           |          |           |
|----------------|------------|-----------|----------|-----------|
| Parts          | Reviewdate | Parts     | Work     | Total€    |
| Service 1500 H | 04/08/2012 | 441,46€   | 272,25€  | 713,71€   |
| Service 3000 H | 04/08/2013 | 585,59€   | 294,75€  | 880,34€   |
| Service 4500 H | 04/08/2014 | 1.005,62€ | 459,75€  | 1.465,37€ |
| Service 6000 H | 04/09/2015 | 585,59€   | 294,75€  | 880,34€   |
|                |            | 2.618,26€ | 1.321,50 | 3.939,76€ |

| Total euros         | 3.939,76€ |
|---------------------|-----------|
| Total traveling     | 604,11€   |
| Total supplies      | 335,11€   |
| Final budget amount | 4.878,99€ |

It is possible to save the budget in the following formats:

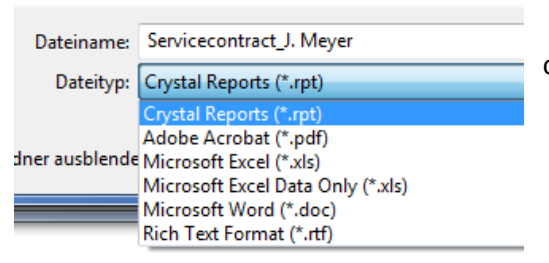

So if you want to manual edit some text to the budget you can save the budget as a Microsoft Word Document.

## 2.1 Transfer parts list into Excel

You can save the quote as Excel and then select only the parts list and convert/ format the parts list:

|          | Dateiname: 🖪           | OM_Meyer                           |                          |              |       |              |               |
|----------|------------------------|------------------------------------|--------------------------|--------------|-------|--------------|---------------|
|          | Dateityp: M            | icrosoft Excel (*.xls)             |                          |              |       |              |               |
|          |                        |                                    |                          |              |       |              |               |
|          |                        |                                    |                          |              |       |              |               |
|          | A1 🔫 🤄                 | f <sub>x</sub>                     |                          |              |       |              |               |
|          | ABCD E F               | CHIJKLMNCPQR                       | S TUVVXYZAAŁACAA         |              |       | адададахадве | EEEEEE BIEEBL |
| 10       | Farm:                  | Stoneleigh Park                    |                          |              |       |              |               |
| 11       | Address farm:          | Hight                              |                          |              |       |              |               |
| 12       |                        |                                    |                          |              |       |              |               |
| 13       | Installation:          | EUROCLASS                          |                          |              |       |              |               |
| 14       | Contract Duration (r   | months): 24,66                     |                          |              |       |              |               |
| 15       | Cost liter (contract): | : 0,00227€                         | Contract m               | nilking Hour | s:    | 4.500        |               |
| 16       | Milking cows numbe     | er 123                             | Liters cont              | ract:        |       | 2.767.777    |               |
| 17       | Daily milkings:        | 2                                  | Liters (day              | /cow):       |       | 30,00        |               |
| 18       | Hours daily milking -  | + washing: 3,00                    | Liters (day              | r):          |       | 3.690        |               |
| 19       | Total hours of milkin  | 1g + daily washing 6               | Liters (yea              | ır):         |       | 1.346.850    |               |
| 21       | Hours Price:           | 25,00€                             |                          |              |       |              |               |
| 22       | Price km:              | 1,00€                              |                          |              |       |              |               |
| 24       |                        |                                    |                          |              |       |              |               |
| 25       | Maintenance bud        | lget                               |                          |              |       |              |               |
| 26       |                        |                                    |                          |              |       |              |               |
| 27       | Reference              | Description                        |                          | Work         | Units | Price        | Total         |
| 29       | 1º Service             |                                    |                          |              |       |              |               |
| 30       |                        |                                    |                          |              |       |              |               |
| 31       | 7021-2725-350          | 0 ClassicLiner - Rubber Liner, 24  | 4/22/58 barrel, orifice, | 1,400        | 56    | 5,72€        | 355,32€       |
| 22       |                        |                                    | Service:                 | 1,40         |       | 320,32€      | 355,32€       |
| 34       | Service + 750 H        |                                    |                          |              |       |              |               |
| 35       |                        |                                    |                          |              |       |              |               |
| 36       | 7021-2725-350          | D ClassicLiner - Rubber Liner, 24  | 4/22/58 barrel, orifice, | 1,400        | 56    | 5,72€        | 355,32€       |
| 38       | Machine: VACUR         | <u>EX 5000</u>                     |                          |              |       |              |               |
| 39<br>40 | 7047-9904-040          | 0 Service-Kit - Vacuum, 1500h V    | /acurex 5000             | 0,250        | 1     | 34,71€       | 40,96€        |
| 41       | Machine: CLASSI        | <u>IC 300</u>                      |                          |              |       |              |               |
| 42       | 7021-9904-000          | 0 Service-Kit - Milking Cluster, 1 | 500h Classic 300         | 0,700        | 14    | 6,46€        | 107,94€       |

#### Delete the top lines up to the description line, set a filter and unclick "empty lines".

| A B C DENE G H I J KLIMNIC P CRISTUVVIXIY Z AAACAAA                     | 1  | AP15 🔻 🕘 f_x                                                               |
|-------------------------------------------------------------------------|----|----------------------------------------------------------------------------|
| Reference 🖵 Description 👘 Unite                                         | 1  | A B C D E F G H I J KLMNC P CRSTUVWXY Z AAACAAA                            |
|                                                                         |    | 1 Reference 🗔 Description 📩 Unit                                           |
|                                                                         |    | 5 7021-2725-350 ClassicLiner - Rubber Liner, 24/22/58 barrel, orifice, 56  |
|                                                                         |    | 9 7021-2725-350 ClassicLiner - Rubber Liner, 24/22/58 barrel, orifice, 56  |
| 7021-2725-350 ClassicLiner - Rubber Liner, 24/22/58 barrel, orifice, 56 |    | 12 7047-9904-040 Service-Kit - Vacuum, 1500h Vacurex 5000 1                |
|                                                                         |    | 15 7021-9904-000 Service-Kit - Milking Cluster, 1500h Classic 300 14       |
|                                                                         |    | 18 7038-9904-220 Service-Kit - Milk Handling, 1500h Receiver-M.Pump 1,1 1  |
| -                                                                       |    | 21 7161-9904-000 Service-Kit - Milk- & Herdmanagement, 1500h Metatron 14   |
|                                                                         | 56 | 24 7038-9904-020 Service-Kit - Milk Handling, 1500h Milkpump 1,1 kW SSt 1  |
| /021-2/25-350 ClassicLiner - Rubber Liner, 24/22/58 barrel, orifice, 56 |    | 27 7051-9904-010 Service-Kit - Pulsation, 1500h Autopuls (all variants) 14 |
| -                                                                       |    | 32 7050-9904-010 Service-Kit - Vacuum, 1500h RPS1500-2800 Oil 1            |
|                                                                         | 1  | 37 7021-2725-350 ClassicLiner - Rubber Liner, 24/22/58 barrel, orifice, 56 |
| 7047-9904-040 Service-Kit - Vacuum, 1500h Vacurex 5000 1                |    | 42 7021-2725-350 ClassicLiner - Rubber Liner, 24/22/58 barrel, orifice, 56 |
|                                                                         |    | 44 7023-2638-000 Vacuum Hose, short, 7x3x220 56                            |
|                                                                         |    | 46 7009-2635-090 Vacuum Hose, Twin, 7x3x2500 14                            |
|                                                                         |    |                                                                            |

## 2.2 Cone or Copy offer

The software allows cloning / copy a budget in order to modify the maintenance budget from an original copy.

| Print . | 🥂 Clone |
|---------|---------|
|---------|---------|

After selecting the budget you want to copy, go on "Edit" and select the option "Clone" a new window will open where you have to select the customer, who can be different or the same; afterwards you must save the changes by clicking on "Save".

| 🛥 GEA FT Service to Go - BUDGETS LIST |              |           |            |       |          |       |                  |          |            |        |   |
|---------------------------------------|--------------|-----------|------------|-------|----------|-------|------------------|----------|------------|--------|---|
| С                                     | onfiguration | Customers | Budgets    | Ma    | chines   | Parts | Hygiene Supplies | Families | Transalate | Update |   |
|                                       | Number       | Version   | Date       |       | Custome  | r     |                  |          |            |        |   |
|                                       | 0            |           | 23.05.2013 |       | Henry Sr | nith  |                  |          |            |        | 0 |
|                                       | Dealer       |           |            | State |          |       |                  |          |            |        |   |